# 虛擬健保卡應用

臺大醫院行動服務APP

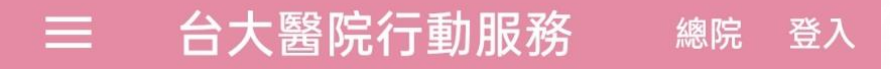

⊙ 請註冊登入並驗證以體驗更多個人化功能

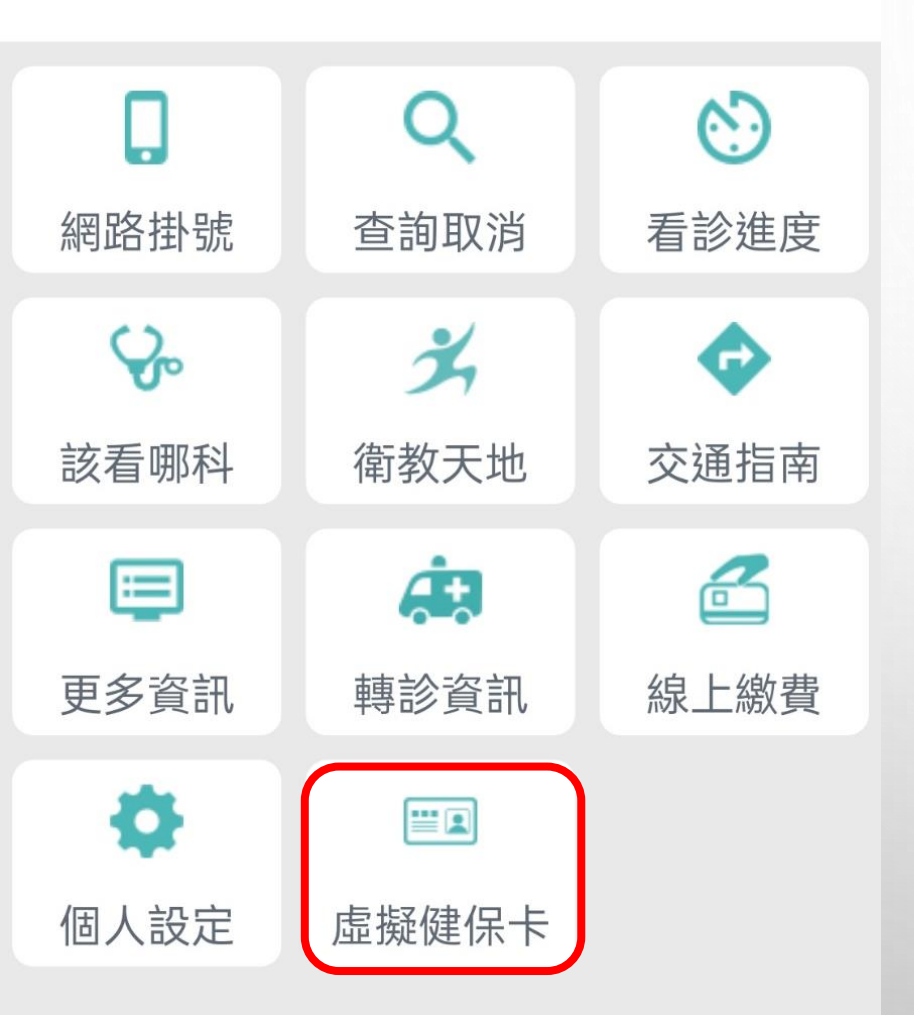

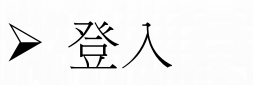

- 虛擬健保卡身分驗證
- 變更新密碼
- ▶ 註冊台大行動服務APP
  - 自動註冊 (密碼預設,提示更改密碼)
- ▶ <u>簽署同意書</u>
  - 一般同意書
  - 健保雲端就醫資訊下載同意書
  - 其他整合

# 第一步驟→請先確認您的虛擬健保卡已經申請成功

如尚未完成虛擬健保卡申請,請參考健保署網站進行申請

HTTPS://WWW.MOHW.GOV.TW/FP-16-69426-1.HTML

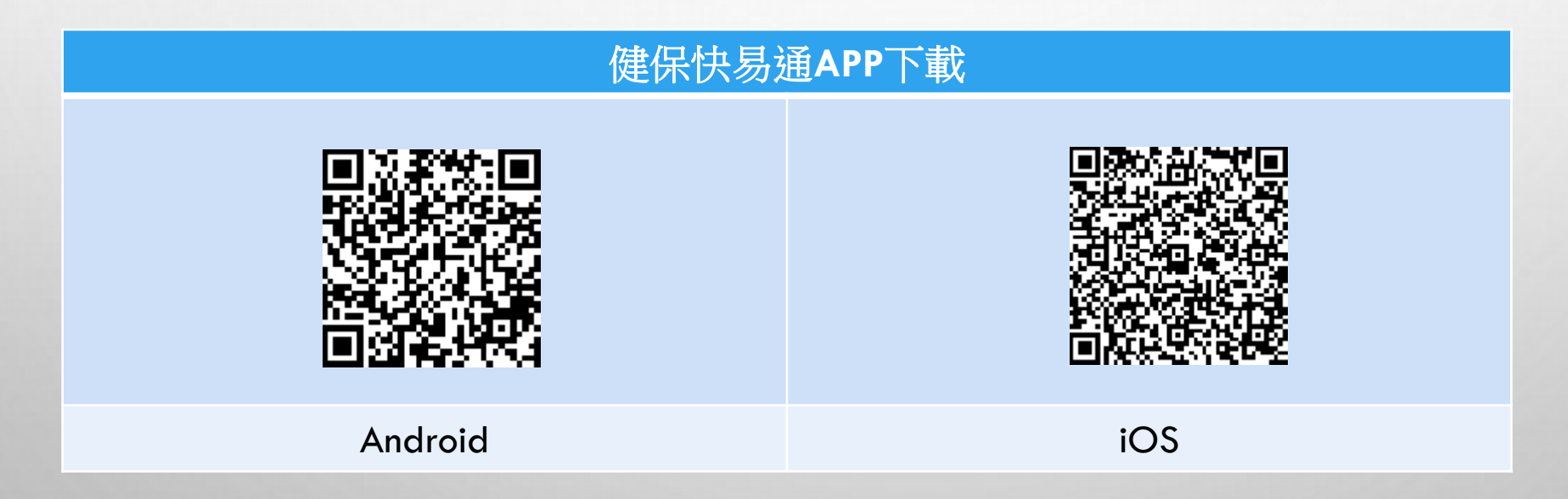

請注意,如您尚未申請虛擬健保卡,無法使用以下功能

臺大醫院行動服務 / 虛擬健保卡

# 

⊙ 請註冊登入並驗證以體驗更多個人化功能

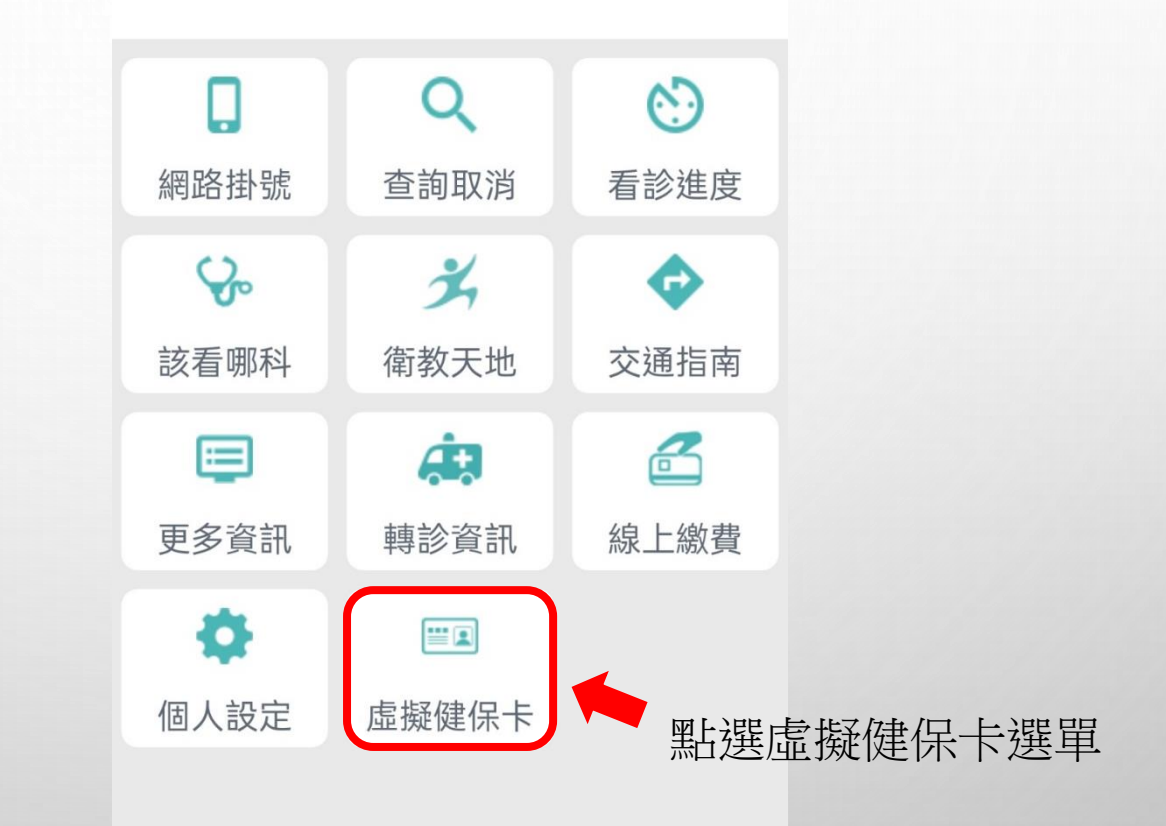

虛 ·擬健保· 卡身分認 證

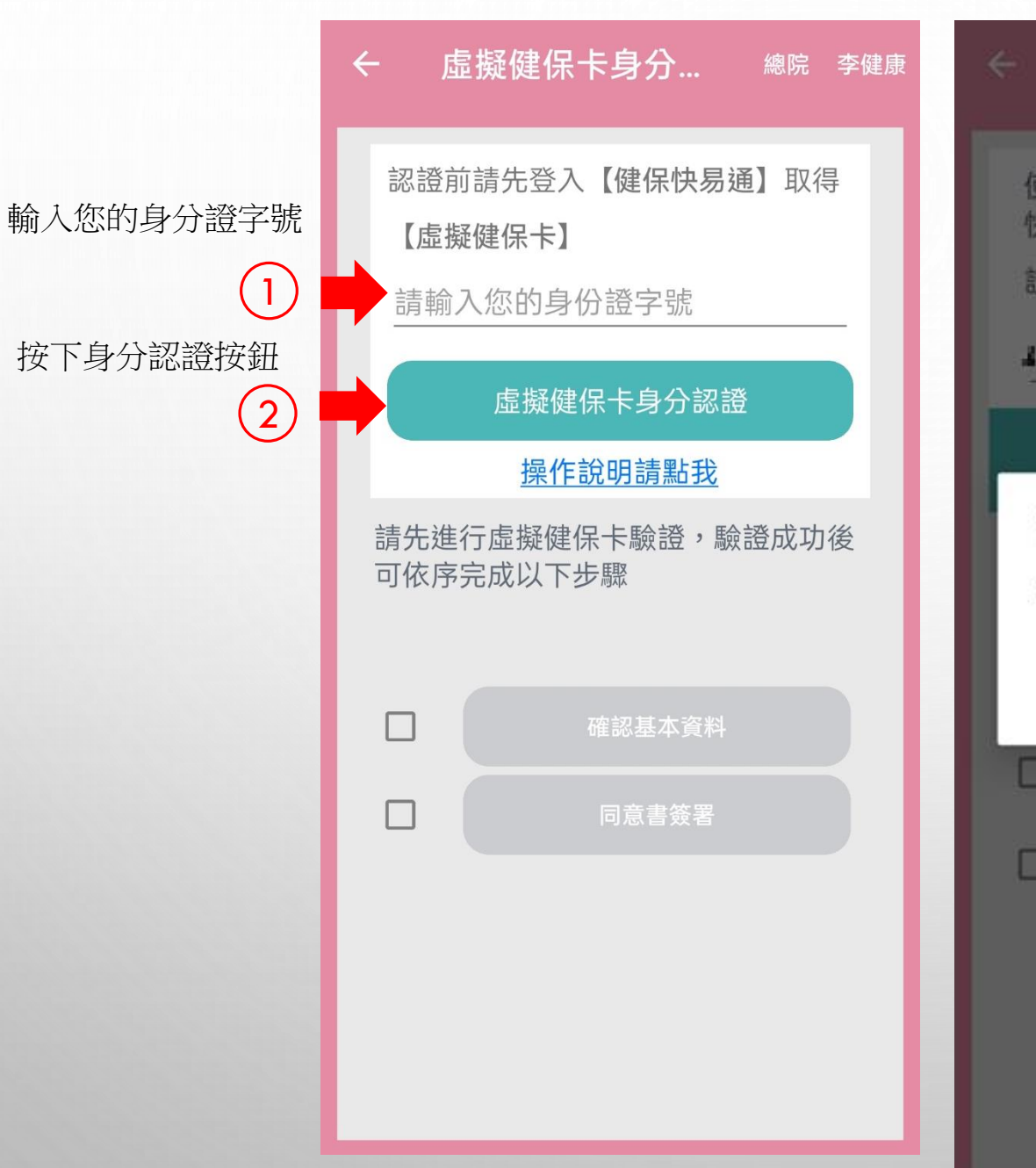

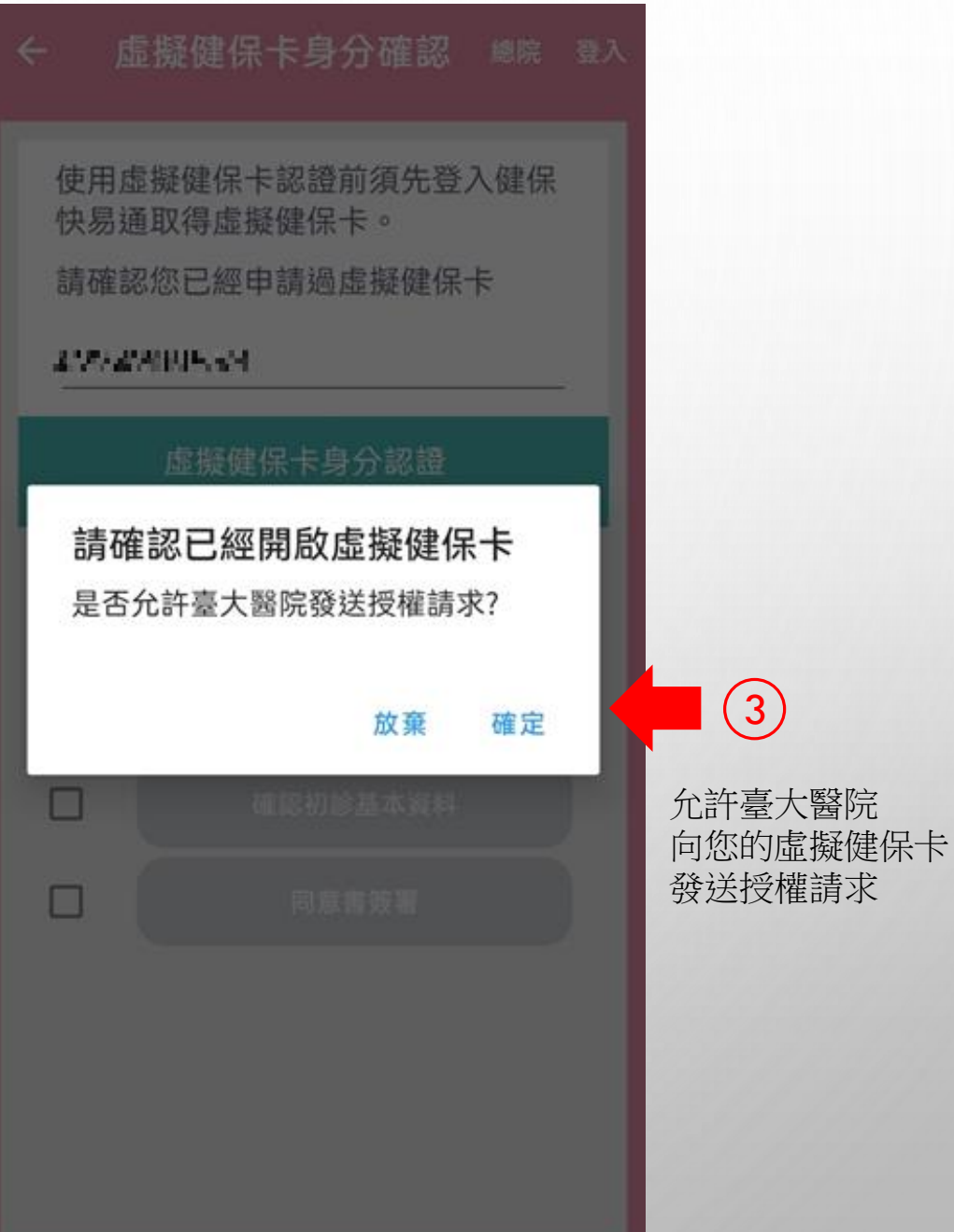

開啟健保快易通 / 使用虛擬健保卡

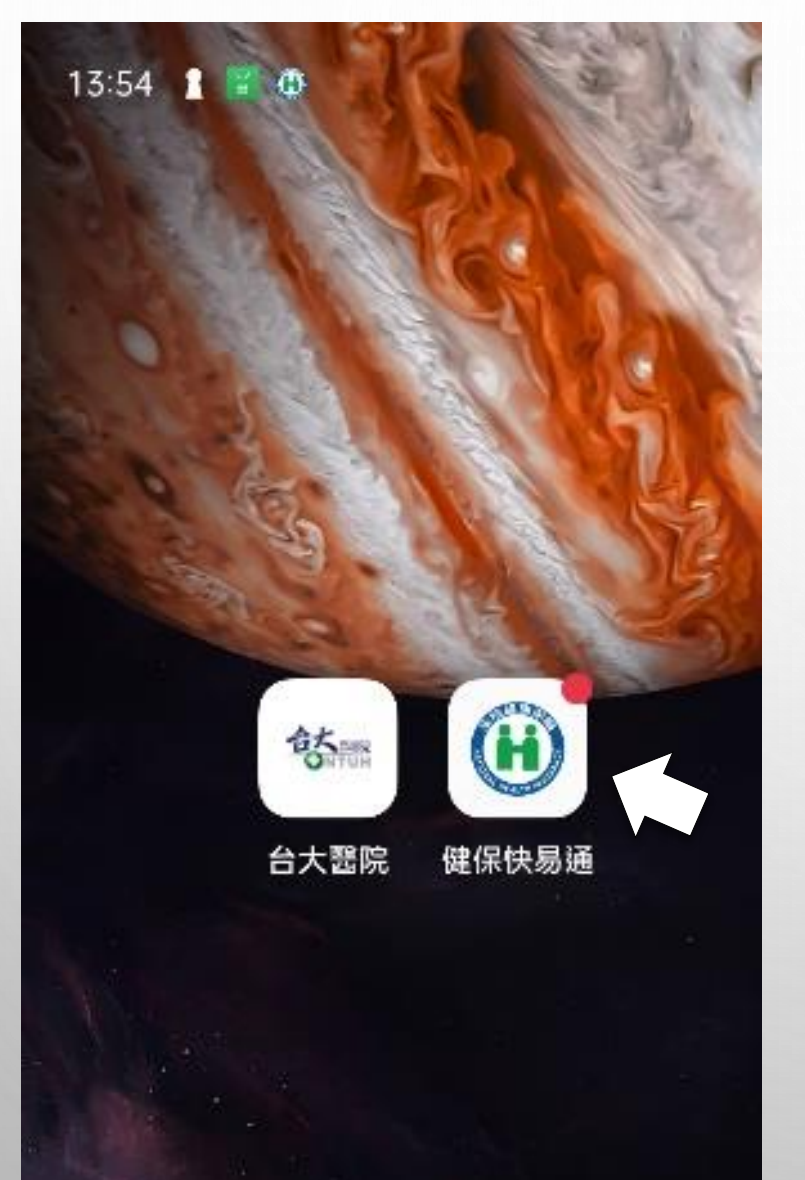

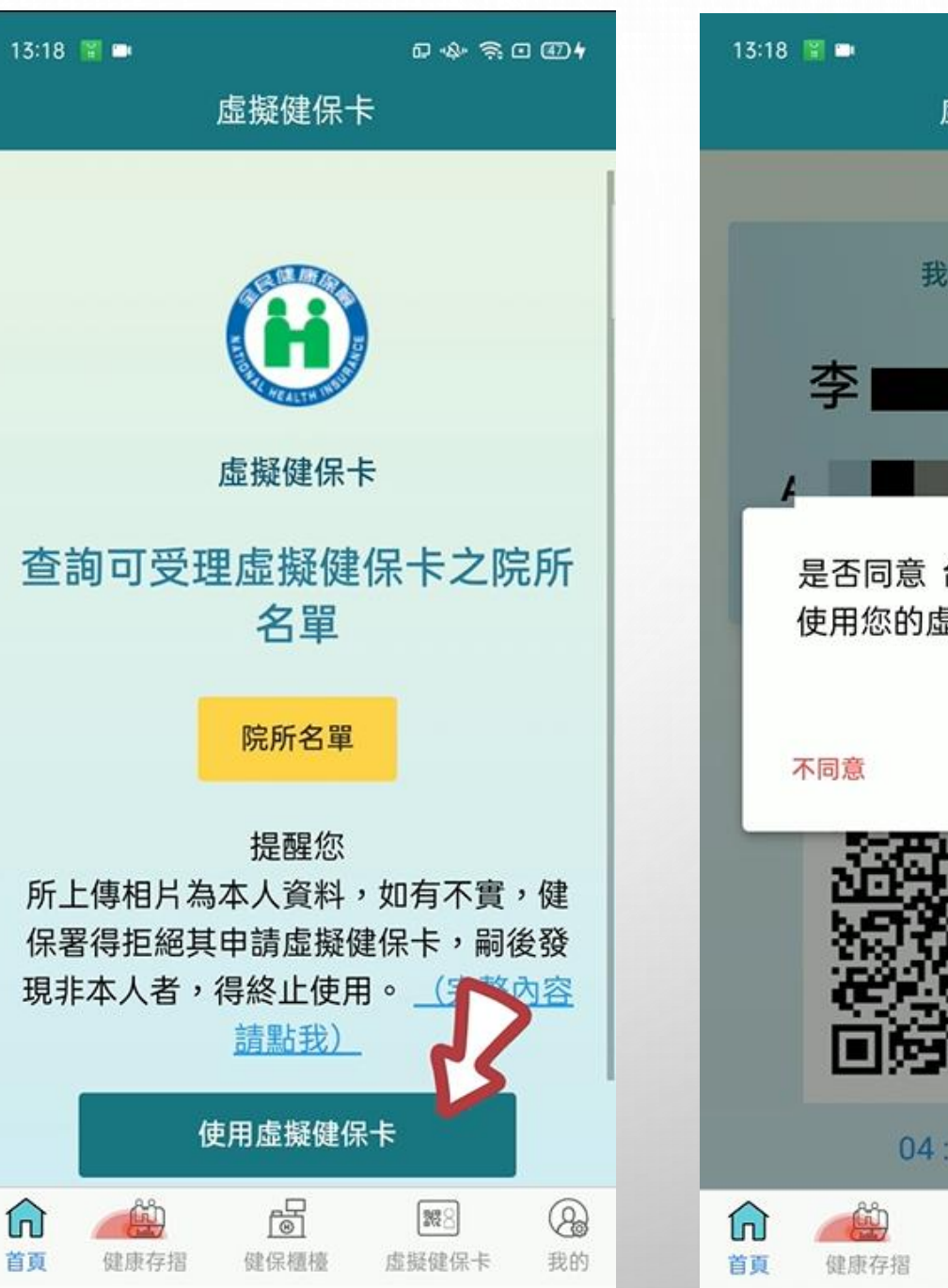

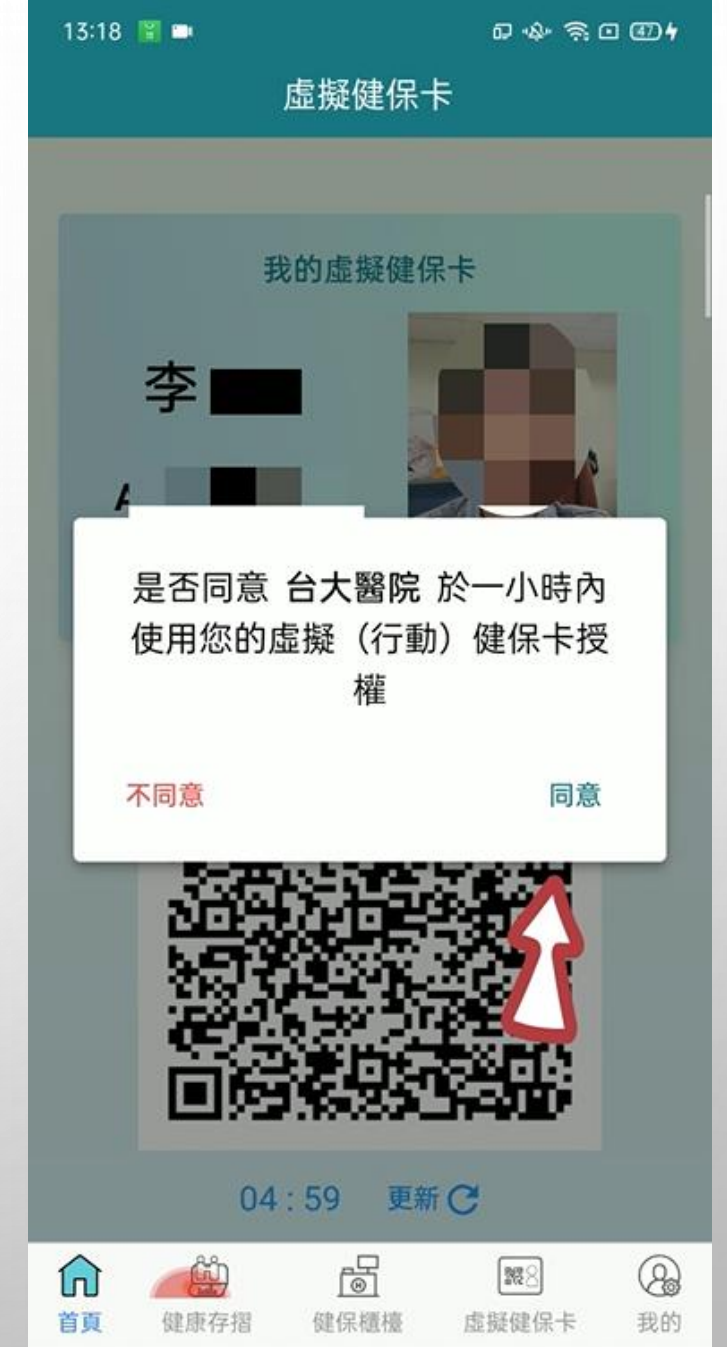

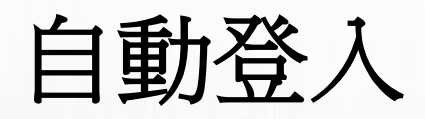

| ← 虛擬健保卡身分 總院 李健康                       |                                     |
|----------------------------------------|-------------------------------------|
| 認證前請先登入【健保快易通】取得<br>【虛擬健保卡】            |                                     |
| 虛擬健保卡身分認證<br><u>操作說明請點我</u>            |                                     |
| 李健康 您好,認證已成功<br>您是初診身分<br>已經完成台大行動服務註冊 | 取得您的身分資料後<br>自動完成登入                 |
| 確認基本資料   同意書簽署                         | 如您未曾註冊台大醫院行動服務AI<br>請依指示註冊 (請參考下一頁) |
|                                        |                                     |
|                                        |                                     |

# 自動註冊

如您<mark>未註冊過</mark>台大醫院行動服務 請同意註冊

預設登入密碼為身分證末4碼加生日月年 如身分證為A123456789 生日為100年10月11日 則預設密碼為67891011 請記得至個人設定更改密碼

# - 虛擬健保卡身分確認 <sup>總院 愛</sup>

使用虛擬健保卡認證前須先登入健保 快易通取得虛擬健保卡。

請確認您已經申請過虛擬健保卡

#### ASE 351.

操作說明請點我

### 身分已認證

# 身分認證成功

您從未到過台大醫院看診,是否願意 自動註冊APP?

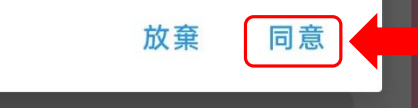

# ← 虛擬健保卡身分確認 總院 聲

使用虛擬健保卡認證前須先登入健保 快易通取得虛擬健保卡。

請確認您已經申請過虛擬健保卡

## 1046311

#### 身分已認證

## 註冊成功

操作說明請點我

您的預設密碼為身份證號末4碼加生 日月日4碼,共8碼,登入後請務必更 改密碼。

#### 確定

變更密碼

| 11:20 🥝 🖸 🛔 🔹 | "À" 🔶 I 💷 |
|---------------|-----------|
| ← 設定          | 總院 中星書    |
| 親屬資料設定        | >         |
| 更改密碼          | >         |
| 簡訊驗證個人資訊      | >         |
| 取消授權親屬認證      | >         |
| 初診資料填寫        | >         |

| ← 更    | <b></b>    | 總院 李潔茹  |
|--------|------------|---------|
| 原密碼    | 您已經過虛擬健保卡認 | 證,無須輸入舊 |
| 新密碼    |            |         |
| 確認新密碼  |            |         |
|        |            |         |
|        | N//        | 五七灾难    |
| ДХ<br> |            |         |
| 請自行該   | 设定新密碼,並按   | 下更改密碼   |

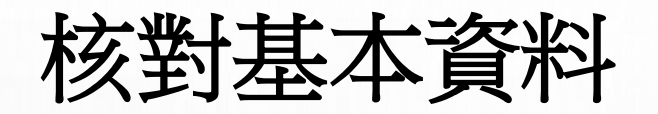

如您「超過兩年」未曾到過台大醫院看診或為「初診」 請先核對您的資本資料確認更新

| ← 虛                | a <mark>擬健保卡身分</mark> 總院李健康  |   | ÷   |
|--------------------|------------------------------|---|-----|
| 認證前                | 前請先登入【健保快易通】取得               |   | 身分  |
| 【虛擬                | 發展卡】                         |   | 姓名  |
| - A2775            | 42653/1                      |   | 生日  |
|                    | 虛擬健保卡身分認證                    |   | 電話  |
|                    | 操作說明請點我                      |   | 手機  |
| 李健康<br>您是初<br>已經完/ | 您好,認證已成功<br>診身分<br>成台大行動服務註冊 |   | Ema |
|                    | 確認基本資料                       | - |     |
|                    | 同意書簽署                        |   |     |
|                    |                              |   |     |
|                    |                              |   |     |
|                    |                              |   |     |
|                    |                              |   |     |

| ÷     | 基本資料                       | 確核           | 總院         | 李健康 |  |  |
|-------|----------------------------|--------------|------------|-----|--|--|
| 身分證   | 诊字號 <b>1321-50</b> 1       | 95           |            |     |  |  |
| 姓名    | 李                          | 健康           |            |     |  |  |
| 生日    | 175                        | 4 <b>3</b> - |            |     |  |  |
| 電話    | 02                         | 23725855     | _          |     |  |  |
| 手機    | 手機 <b>IACTINETS:N</b>      |              |            |     |  |  |
| Email | Email IIPEdCa - of process |              |            |     |  |  |
|       |                            |              |            |     |  |  |
|       | 取消                         | 確認資料並        | <b>並更新</b> |     |  |  |
|       |                            |              |            |     |  |  |
|       |                            |              |            |     |  |  |
|       |                            |              |            |     |  |  |
|       |                            |              |            |     |  |  |

同意書簽署

| ← 虚               | 電擬健保卡身分…                                       | 總院   | 李健康    | ~  | 同意書內容                                         |                                  | 總院 李健康 |
|-------------------|------------------------------------------------|------|--------|----|-----------------------------------------------|----------------------------------|--------|
| 認證有               | 前請先登入【健保快易<br>疑健保卡】                            | 通】取得 | ∃<br>∱ |    | PDF下載                                         | 掃描條碼                             | 同意書清單  |
|                   | 身分已認證                                          |      |        |    | 避煙往筌曰音                                        | <b></b>                          |        |
| 李健康<br>您是初<br>已經完 | <u>操作說明請點我</u><br>您好,認證已成功<br>診身分<br>成台大行動服務註冊 |      | 1      | I  | 基序研放问息<br>臺大醫院總院(含<br>就醫資訊下載同意<br>一般同意書 (11/0 | 音<br>兒童醫院)健<br>意書 (11/07)<br>)7) | 保雲端    |
|                   | 確認基本資料                                         |      |        | L  | 查言                                            | <b>间已簽署</b> 取                    | 消並返回   |
|                   | 同意書簽署                                          |      |        | 請緊 | 钻選要簽署的                                        | 同意書項                             | 目進行簽署  |
|                   |                                                |      |        |    |                                               |                                  |        |